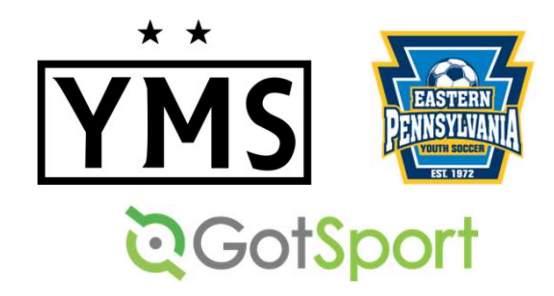

<u>ALL</u> players must register with EPYS through GotSport in order to be added to a team roster. Items needed for registration:

- Photo (clear, passport-style headshot of the player)
- Birth Certificate/Proof of Age
- Completed International Transfer Clearance (ITC) Questionnaire
- Electronic signature on EPYSA form
- NJYS Out of State Permission Form (\*New Jersey residents only)
- 1. <u>Players who were on a YMS roster last year</u> should only need to sign the 2023-24 EPYS form & ITC Questionnaire. (Photo and proof of birth should already be in GotSport.)
- 2. <u>Players who were rostered with a different EPYS club last year</u> may only need to sign the 2023-24 EPYS form & ITC Questionnaire, as long as their info was pulled into the system correctly. If not, you can either follow all of the steps to upload a photo/birth certificate, or email <u>admin@ymssoccer.net</u> to troubleshoot.
- 3. <u>Players who were NOT on a YMS/EPYS</u> roster last year will need to follow <u>ALL</u> of the steps below to complete their registration.

- 1. Log into your GotSport account: https://system.gotsport.com/
- 2. If you do not already have a GotSport account, click "FORGOT PASSWORD." GotSport will send you an email so you can set your password & gain entry into the system.

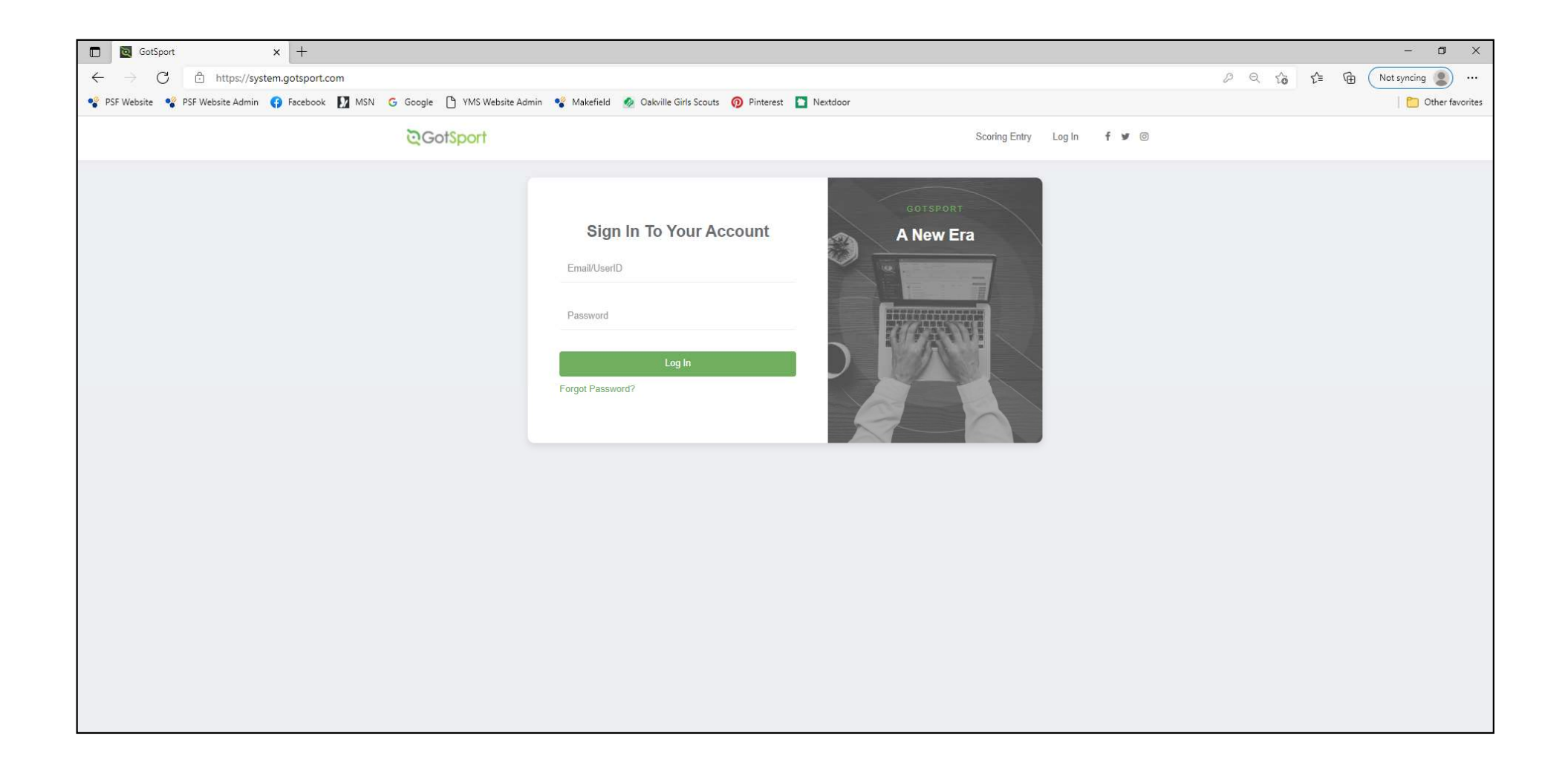

You will now be logged into your <u>PARENT</u> account. This is different from your child's <u>PLAYER</u> account.

(\*<u>DO NOT</u> change the name or add any of your player's information on this screen.)

| े <b>Got</b> Sport                                         |                                                                                                    |
|------------------------------------------------------------|----------------------------------------------------------------------------------------------------|
| A Dashboard Acco                                           | unt 🖹 Reporting 🔮 Team Management 🛱 Team Scheduling 🖪 Program Registrations 🖺 Forms 🗎 Referee                                                                                                    |
| Account  Roles  Tickets  Emergency Info  Family  Documents | Profile     Profile     Photo     Photo     Choose File     No file     Photo     Choose File     No file     Choose File     No file     Choose File     No file     Choose File     No file     Choose File     Choose File     Cho |
| E Billing<br>Recruiting Profile                            | First Name Last Name Suffix   Kelly Corso     Preferred First Name Email/UserID   Contact Email   Gender DOB   Female July   July 15   Preferred Date Format Preferred Language   mm/dd/yyyy English (US) (English (US))     Graduation Year                                                                                                    |
|                                                            | Leave blank if you don't want to change it.                                                                                                    |

To gain entry into the PLAYER account, click on FAMILY.

| ©GotSport                                                                                                    |                                                                                                    | ▲ ⊠● ≡ |
|----------------------------------------------------------------------------------------------------|----------------------------------------------------------------------------------------------------|--------|
| & Dashboard                                                                                                    | Account 🗟 Reporting 😤 Team Management 🛋 Team Scheduling 🚀 Program Registrations 🖺 Forms 🗎 Referee                                                                                                    |        |
| <ul> <li>▲ Account</li> <li>■ Roles</li> <li>Tickets</li> <li>Emergency Info</li> <li>▲ Family</li> <li>Documents</li> <li>➡ Billing</li> <li>Recruiting Profile</li> </ul> | Prote Image: Theme   Photo Avatar   Choose File No file     College Recruiting   Connect with Next College Student   Atheter     Cet Starteet     First Name   Middle Name   Last Name     Keily     Preferred First Name   Email/UseriD   Contact Email   Gender     DOB                                                                                                    |        |
|                                                                                                    | Female July 15 ~   Preferred Date Format Preferred Language   mm/dd/yyyy English (US) (English (US))   Graduation Year   Password   Image: Comparison of the second second | D Help |

The players associated with your parent account should appear.

Click on the player's name to enter their **PLAYER** account.

| 🖸 🔯 GotSport 🛛 🗙 +                                                                                             | - 0 ×                                                       |
|----------------------------------------------------------------------------------------------------|-------------------------------------------------------------|
| $\leftarrow$ $\rightarrow$ C $\bigcirc$ https://system.gotsport.com/users/158061                               | P € to the Not syncing                                      |
| 🗣 PSF Website 📽 PSF Website Admin 😝 Facebook 🚺 MSN 🌀 Google 🗅 YMS Website Admin 🗣 Makefield 🙍 Oakville Girls S | outs 👩 Pinterest 🎦 Nextdoor 👚 Other favorites               |
| <b>Q</b> GotSport                                                                                              | A 🕿 🎟                                                       |
| 🖀 Dashboard 🛛 🔒 Reporting 🛛 😁 Team Management                                                                  |                                                             |
| Account     Family                                                                                             |                                                             |
| Roles     Player, YMS                                                                                          | Phone number: 2677996372<br>Mobile Phone Number: 2158011057 |
| Emergency Info                                                                                                 |                                                             |
| 🚓 Family                                                                                                    |                                                             |
| Cocuments                                                                                                    |                                                             |
| Billing                                                                                                    |                                                             |
| A Recruiting Profile                                                                                           |                                                             |
|                                                                                                    |                                                             |
|                                                                                                    |                                                             |
|                                                                                                    |                                                             |
|                                                                                                    |                                                             |
|                                                                                                    |                                                             |
|                                                                                                    | (?) Неір                                                    |

#### **UPLOAD PLAYER PHOTO:**

Click on CHOOSE FILE to upload a photo. Photo <u>must</u> be a CLEAR, passport-style headshot of the child (no hats, hoods, sunglasses, etc.).

| GotSport                                                     | × +                                             |                                                                                                    |                           |                       |                          |                      | - 0 ×                |
|--------------------------------------------------------------|-------------------------------------------------|----------------------------------------------------------------------------------------------------|---------------------------|-----------------------|--------------------------|----------------------|----------------------|
| $\leftarrow$ $\rightarrow$ $C$ $\textcircled{b}$ https://sys | stem.gotsport.com/users/2160875                 |                                                                                                    |                           |                       |                          | 0 × 6                | ઈ들 🕀 Not syncing 📳 … |
| 🗣 PSF Website 🗣 PSF Website Admin                            | 😯 Facebook 🚺 MSN 🌀 Google                       | 💾 YMS Website Admin 🛛 📽 Makefield 🛛 🕺 Oakville Girls Scout                                                                                                    | ts 👩 Pinterest 🛅 Nextdoor |                       |                          |                      | 🛛 🞦 Other favorites  |
| <b>Q</b> GotSport                                            | t i                                             |                                                                                                    |                           |                       |                          |                      | ▲ ⊠ Ⅲ                |
|                                                              | Dashboard     Account                           | Reporting Team Management                                                                                                    |                           | Program Registrations | Forms 🛗 Ref              | eree                 |                      |
|                                                              | Account     Roles                               | Profile     Interview     Comparison     Comparison     Compa |                           |                       |                          |                      |                      |
|                                                              | <ul><li>Ticket</li><li>Emergency Info</li></ul> | Choose File No file                                                                                                    |                           |                       | Connect with<br>Athlete! | Next College Student |                      |
|                                                              | 🚓 Family                                        |                                                                                                    |                           |                       | Get Started              |                      |                      |
|                                                              | Documents                                       | First Name                                                                                                    |                           | Last Name             |                          | Suffix               |                      |
|                                                              |                                                 | YMS                                                                                                    |                           | Player                |                          |                      |                      |
|                                                              | restructioning i tome                           | Preferred First Name                                                                                                    | Email/UserID              |                       | Contact Email            |                      |                      |
|                                                              |                                                 |                                                                                                    |                           |                       | kelly@corsomail.cor      | n                    |                      |
|                                                              |                                                 | Gender                                                                                                    |                           | DOB                   |                          |                      |                      |
|                                                              |                                                 | Female                                                                                                    | ~                         | July 🗸                | 1 ~                      | 2004 🗸               |                      |
|                                                              |                                                 | Preferred Date Format                                                                                                    |                           | Preferred Language    |                          |                      |                      |
|                                                              |                                                 | mm/dd/yyyy                                                                                                    | ~                         | English (US) (Englis  | h (US))                  | ~                    | (?) Help             |

#### **UPLOAD BIRTH CERTIFICATE:**

#### **Click on <b>DOCUMENTS**

| 🗇 🔯 GotSport                                          | × +                               |                                                             |                        |                       |                                            |                      | - 0 ×               |
|-------------------------------------------------------|-----------------------------------|-------------------------------------------------------------|------------------------|-----------------------|--------------------------------------------|----------------------|---------------------|
| $\leftarrow$ $\rightarrow$ $C$ $rightarrow$ https://s | system.gotsport.com/users/2160875 |                                                             |                        |                       |                                            | P & 6                |                     |
| 🗣 PSF Website 🥞 PSF Website Admi                      | in 📢 Facebook 🚺 MSN G Google (    | 🆞 YMS Website Admin 🛛 📽 Makefield 🛛 🛷 Oakville Girls Scouts | 👰 Pinterest 📘 Nextdoor |                       |                                            |                      | 📔 🛅 Other favorites |
| © Got\$por                                            | rt                                |                                                             |                        |                       |                                            |                      | ▲ = =               |
|                                                       | Bashboard     Account             | Reporting Team Management                                   | ≓ Team Scheduling      | Program Registrations | Forms 🛗 Ref                                | eree                 |                     |
|                                                       | Account  Roles  Tickets           | Profile Themes & Media Links Photo Choose File No file      |                        | College               | Recruiting                                 |                      |                     |
|                                                       | Emergency Info                    |                                                             |                        | Next Calings Sta      | SA Connect with<br>Athlete!<br>Get Starter | Next College Student |                     |
|                                                       | Documents                         |                                                             |                        |                       |                                            |                      |                     |
|                                                       | Rilling                           | First Name                                                  |                        | Last Name             |                                            | Suffix               |                     |
|                                                       | E Dilling                         | YMS                                                         |                        | Player                |                                            |                      |                     |
|                                                       | Recruiting Profile                | Preferred First Name                                        | Email/UserID           |                       | Contact Email                              |                      |                     |
|                                                       |                                   |                                                             |                        |                       | kelly@corsomail.com                        | m                    |                     |
|                                                       |                                   | Gender                                                      |                        | DOB                   |                                            |                      |                     |
|                                                       |                                   | Female                                                      | ~                      | July 🗸                | 1 ~                                        | 2004 ~               |                     |
|                                                       |                                   | Preferred Date Format                                       |                        | Preferred Language    |                                            |                      |                     |
|                                                       |                                   | mm/dd/yyyy                                                  | ~                      | English (US) (English | n (US))                                    | ~                    | (?) Help            |

### **UPLOAD BIRTH CERTIFICATE:**

#### Click on NEW DOCUMENT

| $\square \ \ \ \bigcirc \ \ GotSport \qquad x + \\ \leftarrow \ \ \rightarrow \ \ \ \ \ \ \ \ \ \ \ \ \ \ \ \$         |                                                                                              | - □ ×                                                                                                    |
|----------------------------------------------------------------------------------------------------|----------------------------------------------------------------------------------------------|----------------------------------------------------------------------------------------------------|
| SF Website 🔹 PSF Website Admin 🚯 Facebook 🚺 MSN G Google                                                               | 🗅 YMS Website Admin 🔹 Makefield 🙍 Oakville Girls Scouts 👩 Pinterest 🛅 Nextdoor               | Contraction of the second second seco |
| ©GotSport                                                                                                    |                                                                                              | ▲ ■ =                                                                                                    |
| Accou                                                                                                    | nt 🖹 Reporting 🔮 Team Management 🛋 Team Scheduling 🚀 Program Registrations 🖺 Forms 🗂 Referee |                                                                                                    |
| <ul> <li>Account</li> <li>Roles</li> <li>Tickets</li> <li>Emergency Info</li> <li>Family</li> <li>Documents</li> </ul> | Documents       All Files     Submit       No Documents                                      | ]                                                                                                    |
| E Billing<br>← Recruiting Profile                                                                                      |                                                                                              |                                                                                                    |
|                                                                                                    |                                                                                              | ⑦ Help                                                                                                    |

### **UPLOAD BIRTH CERTIFICATE:**

Select BIRTH CERTIFICATE – EASTERN PENNSYLVANIA YOUTH SOCCER ASSOCIATION from the drop-down menu & click GO.

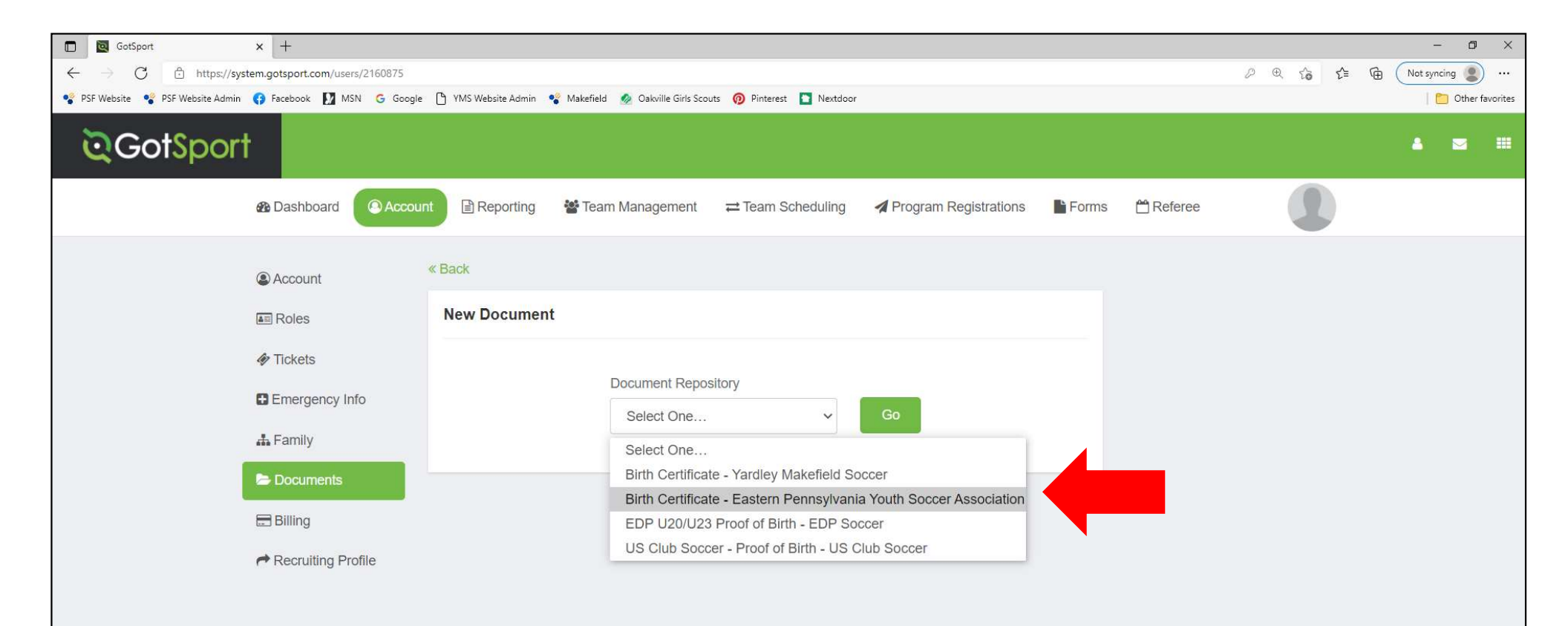

### **UPLOAD BIRTH CERTIFICATE:**

- 1. Choose PROOF OF BIRTH UPLOAD
- 2. Click on CHOOSE FILE to upload the document
- 3. Click SAVE

| ©GotSport                    |                     |                   |                       |       |           |          | • |   |
|------------------------------|---------------------|-------------------|-----------------------|-------|-----------|----------|---|---|
| 🚳 Dashboard 💿 Account 🛗 Ever | nts 🖹 Reporting     | 📽 Team Management | Program Registrations | Forms | 🛱 Referee | 👍 Family |   |   |
| Account                      | « Back              |                   |                       |       |           |          |   |   |
| a Roles                      | New Document        |                   |                       |       |           |          |   |   |
| 📽 Rosters                    | Repository Name     |                   |                       |       |           |          |   |   |
| CREGISTRATION HISTORY        | Birth Certificate   |                   |                       |       |           |          |   |   |
| Conster History              | Document Label      |                   |                       |       |           |          |   |   |
| Tickets                      | Proof of Birth Uple | oad 🗸             |                       |       |           |          |   |   |
| Emergency Info               | File                |                   |                       |       |           |          |   |   |
| A Family 2                   | Choose File No fil  | le chosen         |                       |       |           |          |   |   |
| E Documents                  | Save                | 3                 |                       |       |           |          |   |   |
| Support     Support          |                     |                   |                       |       |           | N        |   | * |

\*This is a U.S. Soccer/FIFA requirement. The form only needs to be completed one time and will then stay with that player through future years in GotSport. The answers given will trigger next steps – additional registration steps may be required for players born outside of the U.S. If no additional steps are needed, it will be labeled as "Fulfilled" on the player dashboard.

### COMPLETE INTERNATIONAL TRANSFER CLEARANCE (ITC) QUESTIONNAIRE:

- 1. Click on DASHBOARD
- 2. Click on DETAILS

| Account      Events | s 🖹 Reporting 🛛 嶜 Team Management 🛱 Teal                                                            | m Scheduling 🛛 🦼 Program Re                                                     | egistrations 📲 Forms | 🗂 Referee 🛛 🛔 Fam       | nily                    |              |
|---------------------|----------------------------------------------------------------------------------------------------|---------------------------------------------------------------------------------|----------------------|-------------------------|-------------------------|--------------|
| 1                   | Yardley Makefield Soccer         Failsington, PA, US         Requirements         Available Forms A | Requirements                                                                    |                      |                         |                         |              |
|                     | Roles                                                                                               | USYS Requirements<br>International Transfer<br>Clearance (ITC)<br>Questionairre | Rolling<br>Required  | 22/23<br>Not/Applicable | 23/24<br>Not/Applicable | Details<br>2 |

### COMPLETE INTERNATIONAL TRANSFER CLEARANCE (ITC) QUESTIONNAIRE:

1. Click on SUBMIT NEW REPORT

2. Answer all questions, electronically sign form, and click submit

|   | €GotSport                        |                       |          |                          | â 🛛 III                                                        |
|---|----------------------------------|-----------------------|----------|--------------------------|----------------------------------------------------------------|
|   | International Transfer Clearance | e (ITC) Questionairre | R        | Risk Management          |                                                                |
|   | Status                           |                       | Required | _                        |                                                                |
| 1 | Submit New Report                |                       |          | PE                       | EASTERN<br>NNSYLVANIA<br>VRUTH SOCCER                          |
| • | Report History                   |                       |          | Enforced By              | Eastern Pennsylvania Youth                                     |
|   | ID Date Submitted Date C         | ompleted Updated      | Status   | Contact Information      | Soccer Association                                             |
|   |                                  |                       | ;        | Mobile Phone 6<br>Number | 6102389966                                                     |
|   |                                  |                       | ,        | Address 2                | 1070 Butler Pike Suite 100<br>Plymouth Meeting, PA 19462<br>JS |
|   |                                  |                       |          | Reports older than       | have expired                                                   |
|   |                                  |                       |          |                          |                                                                |

#### **SIGN REQUIRED EPYSA FORM:**

Click on FAMILY>PLAYER NAME to get back into the PLAYER ACCOUNT. (Forms must be signed in PLAYER account, <u>not</u> PARENT account)

Click on FORMS

| © GotSport                                                                                                    |                                                                                                    | ▲ ≈● ≡ |
|----------------------------------------------------------------------------------------------------|----------------------------------------------------------------------------------------------------|--------|
| & Dashboard                                                                                                    |                                                                                                    |        |
| <ul> <li>▲ Account</li> <li>■ Roles</li> <li>◆ Tickets</li> <li>■ Emergency In</li> <li>▲ Family</li> <li>● Documents</li> <li>■ Billing</li> <li>◆ Recruiting Provide the second second secon</li></ul> | Intermed     Intermed     Intermed |        |
|                                                                                                    | Leave blank if you don't want to change it.                                                                                                    | Ø Help |

#### **SIGN REQUIRED EPYSA FORM:**

If the forms do not automatically appear, click on AVAILABLE FORMS

| 🗖 🔯 GotSport                          | × +                                                    |                     |                                 |                            |                         |                 |         | - 0 ×               |
|---------------------------------------|--------------------------------------------------------|---------------------|---------------------------------|----------------------------|-------------------------|-----------------|---------|---------------------|
| $\leftarrow \rightarrow$ C $\bigcirc$ | https:// <b>system.gotsport.com</b> /users/2160875?use | r_id=2160875        |                                 |                            |                         |                 | P 🖲 😚 🗲 | Hereit Not syncing  |
| 🗣 PSF Website 🗣 PSF V                 | Vebsite Admin 😝 Facebook 🚺 MSN 🌀 Google                | 🕒 YMS Website Admin | 📽 Makefield 🙍 Oakville Girls Sc | outs 👩 Pinterest 📘 Nextdoo | r                       |                 |         | 📔 🛅 Other favorites |
| ©Got                                  | port                                                   |                     |                                 |                            |                         |                 |         | â 🛛 🎟               |
|                                       | Accour                                                 | nt 🖹 Reporting      | 🚰 Team Management               | ≓ Team Scheduling          | A Program Registrations | Forms 🛱 Referee |         |                     |
|                                       | O Past Forms                                           | Forms               |                                 |                            |                         |                 |         |                     |
|                                       | Available Forms                                        | Contract            | Name Rol                        | e Created At               | Complete                | Current Status  |         |                     |
|                                       |                                                        |                     |                                 |                            |                         |                 |         |                     |
|                                       |                                                        |                     |                                 |                            |                         |                 |         |                     |
|                                       |                                                        |                     |                                 |                            |                         |                 |         |                     |
|                                       |                                                        |                     |                                 |                            |                         |                 |         |                     |
|                                       |                                                        |                     |                                 |                            |                         |                 |         |                     |
|                                       |                                                        |                     |                                 |                            |                         |                 |         |                     |
|                                       |                                                        |                     |                                 |                            |                         |                 |         | (2) Help            |
|                                       |                                                        |                     |                                 |                            |                         |                 |         | () hap              |

#### **SIGN REQUIRED EPYSA FORM:**

Click START to access & sign the Eastern Pennsylvania Youth Soccer Player/Participant Waiver of Liability 23/24 form

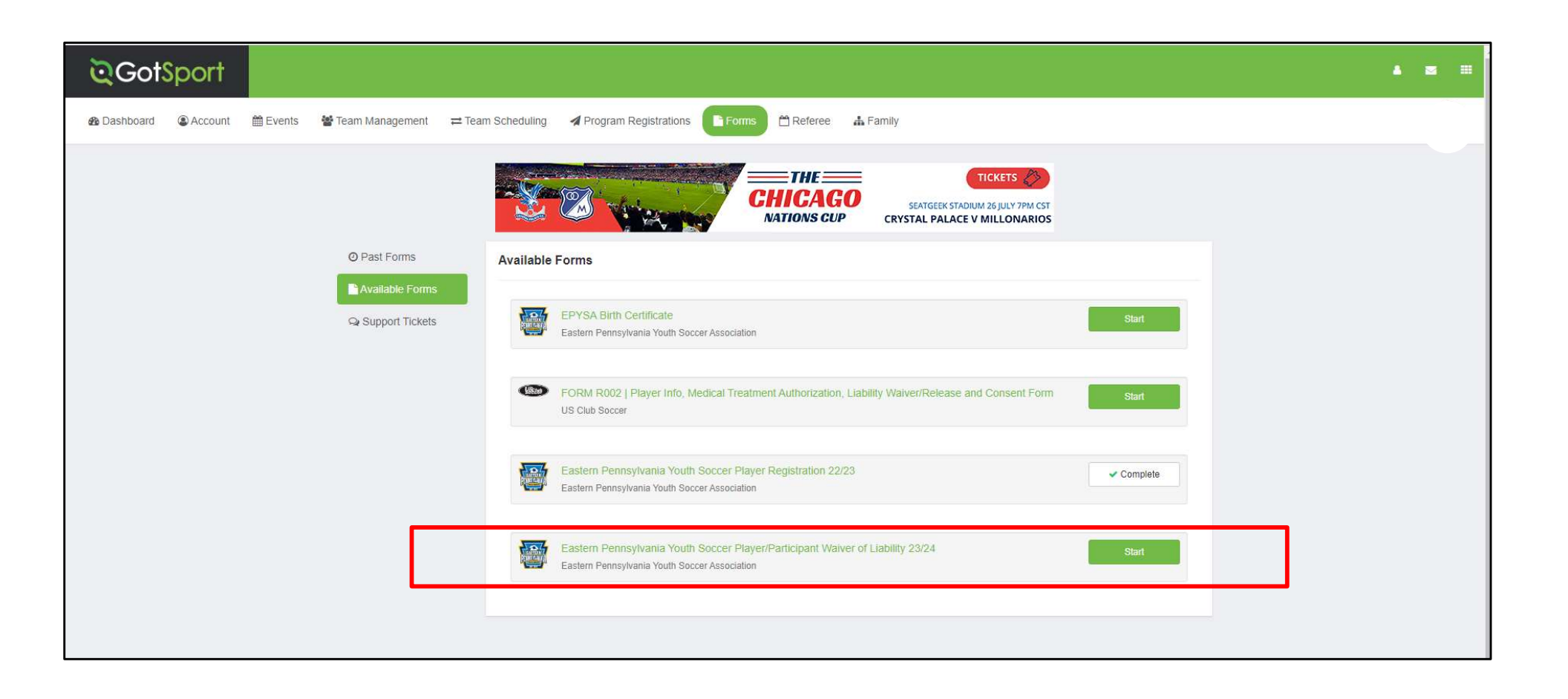

### **SIGN REQUIRED EPYSA FORM:**

### Click on **REGISTER** next to the player's name

| Eastern Pennsylvania Youth Soccer Play<br>Waiver of Liability 23/24<br>Official Player State Registration Form and Waiver of Liability | ver/Participant  | 🏲 Cart (0) |
|----------------------------------------------------------------------------------------------------|------------------|------------|
|                                                                                                    | Register         |            |
| New user                                                                                                    | Register         |            |
| Kelly Corso                                                                                                    | Register         |            |
|                                                                                                    | Register         |            |
|                                                                                                    | Register         |            |
| Yms Player                                                                                                    | Register         |            |
|                                                                                                    | Go to My Account | ĺ          |

#### **SIGN REQUIRED EPYSA FORM:**

Click through the Profile Information screen, then complete & sign the form. Click SAVE after signing.

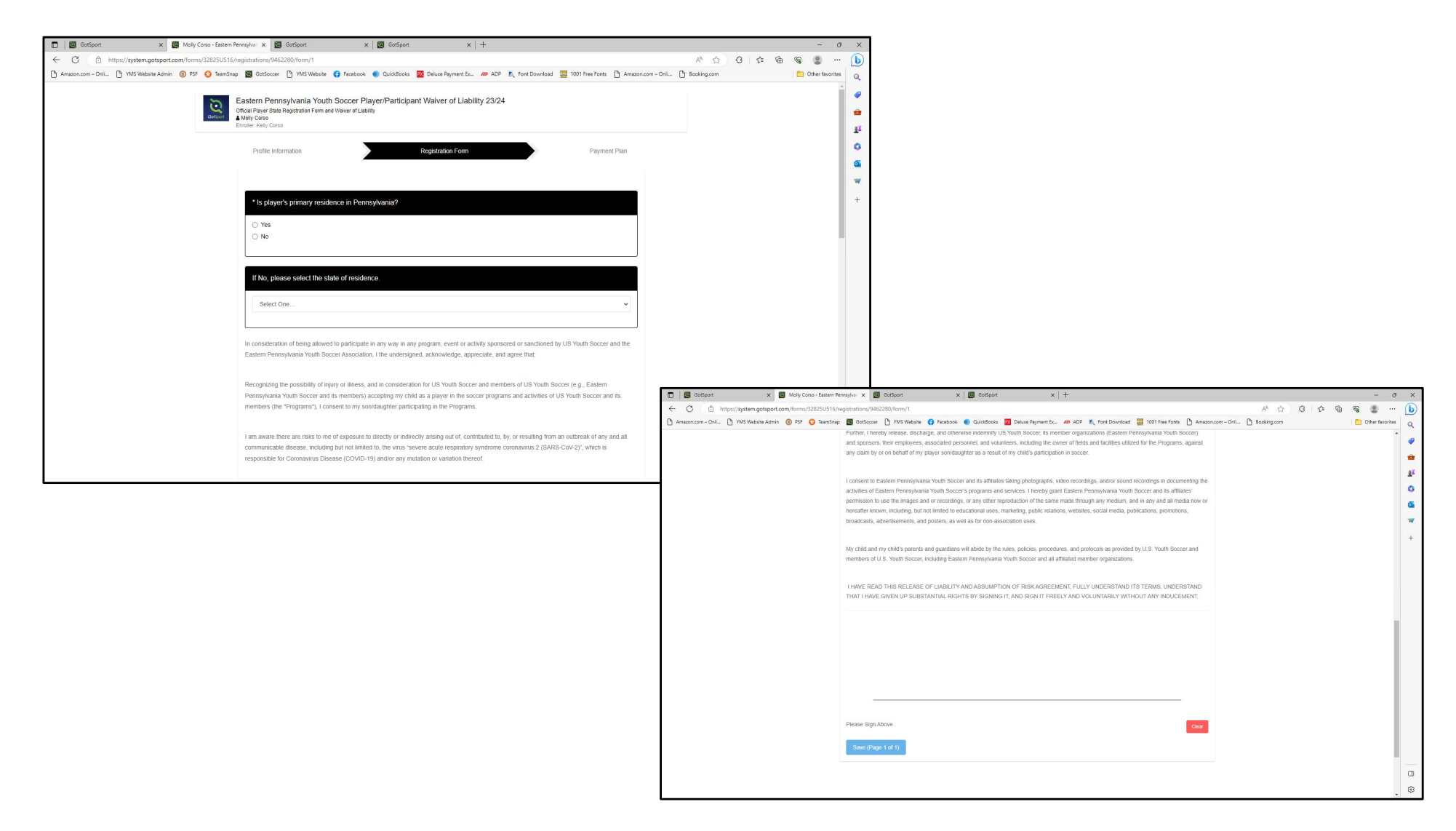

### **SIGN REQUIRED EPYSA FORM:**

After saving, a summary of the signed form will appear on the next screen. Scroll down and click on the MY PROFILE button to return to your PARENT ACCOUNT.

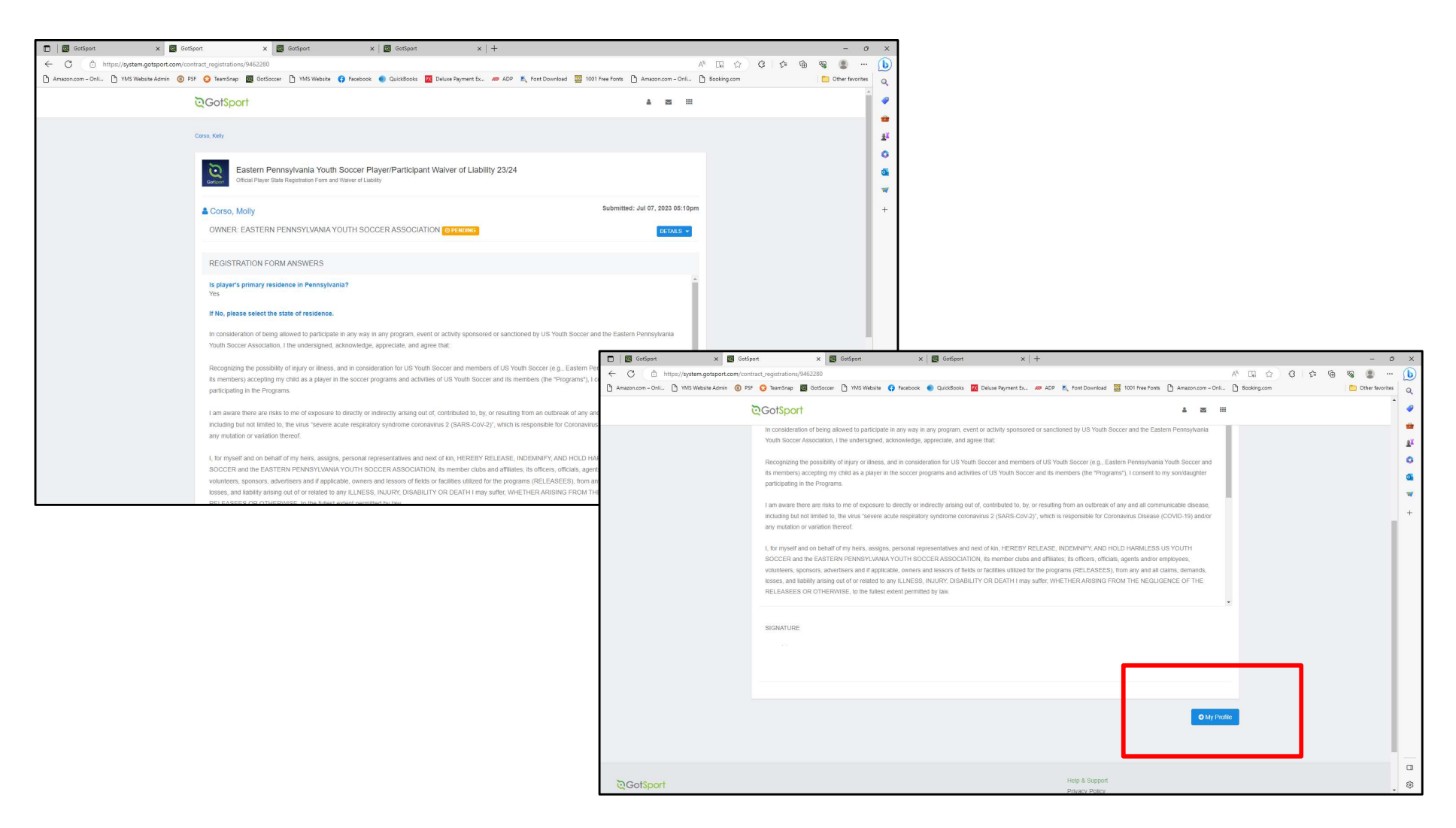

#### **SIGN REQUIRED EPYSA FORM:**

To verify the form is complete, you can go back into the PLAYER ACCOUNT by clicking on FAMILY>PLAYER NAME>FORMS.

| ©GotSport                                              |                                                                                                    |  |
|--------------------------------------------------------|----------------------------------------------------------------------------------------------------|--|
| 🚓 Dashboard 🔹 Account 🛗 Events 👹 Team Management       | = Team Scheduling 🖌 Program Registrations 📑 Forms 🛱 Referee 🛛 🚠 Family                                                                                                    |  |
| O Past Forms<br>■ Available Forms<br>Q Support Tickets | FORM R002   Player Info, Medical Treatment Authorization, Liability Waiver/Release and Consent Form US Club Soccer       Start                                                                                                    |  |
|                                                        | Eastern Pennsylvania Youth Soccer Player Registration 22/23       Complete         Eastern Pennsylvania Youth Soccer Association       Complete         Eastern Pennsylvania Youth Soccer Player/Participant Waiver of Liability 23/24       Complete         Eastern Pennsylvania Youth Soccer Association       Complete |  |
| ③ Support                                              | Heip & Support<br>Privacy Policy                                                                                                    |  |

### NJ YOUTH SOCCER INTERSTATE PERMISSION FORM:

1. Click DOCUMENTS/NEW DOCUMENT

2. Select YMS - NJYS PERMISSION - YARDLEY MAKEFIELD SOCCER

3. Click GO.

Players who live in New Jersey will need to register with New Jersey Youth Soccer (NJYS) and upload the permission form from NJYS into the PLAYER'S GotSport account.

Players who live in New Jersey will need to register with New Jersey Youth Soccer (NJYS) and upload the permission form you receive into the PLAYER'S GotSport account.

\*SEE SEPARATE NJYS INSTRUCTIONS ON HOW TO OBTAIN THE PERMISSION FORM

#### HOW TO UPLOAD NJ YOUTH SOCCER INTERSTATE PERMISSION FORM INTO GOTSPORT:

- 1. Follow steps on previous screens to access the **PLAYER** account.
- 2. Click DOCUMENTS/NEW DOCUMENT
- 3. Select YMS NJYS PERMISSION YARDLEY MAKEFIELD SOCCER
- 4. Click GO.

| ©GotSport                         |                      |                                                         |                                                                                                    |                                      |       |           | 8        | • = |  |
|-----------------------------------|----------------------|---------------------------------------------------------|----------------------------------------------------------------------------------------------------|--------------------------------------|-------|-----------|----------|-----|--|
| Bashboard     Account     Bevents | s 🖹 Reporting 🏼 🐕 Te | am Management                                           | ≓ Team Scheduling                                                                                        | A Program Registrations              | Forms | 🛗 Referee | 🖧 Family |     |  |
| Account                           | Back                 |                                                         |                                                                                                    |                                      |       |           |          |     |  |
| Roles                             | New Document         |                                                         |                                                                                                    |                                      |       |           |          |     |  |
| 👹 Rosters                         |                      |                                                         |                                                                                                    |                                      |       |           |          |     |  |
| CREGISTRATION HISTORY             |                      | Document Reposit                                        | ory                                                                                                    | Go                                   |       |           |          |     |  |
| D Roster History                  |                      | Select One                                              |                                                                                                    |                                      |       |           |          |     |  |
| Tickets                           |                      | Birth Certificate<br>Birth Certificate<br>EDP U20/U23 P | <ul> <li>Yardley Makefield Soco</li> <li>Eastern Pennsylvania '<br/>Proof of Birth - EDP Soco</li> </ul> | er<br>/outh Soccer Association<br>er |       |           |          |     |  |
| Emergency Info                    |                      | US Club Soccer<br>YMS - NJYS Pe                         | - Proof of Birth - US Clu<br>rmission - Yardley Make                                                     | b Soccer<br>ield Soccer              | 2     |           |          |     |  |
| 🚓 Family                          |                      |                                                         |                                                                                                    |                                      |       |           |          |     |  |
| 1 Documents                       |                      |                                                         |                                                                                                    |                                      |       |           |          |     |  |
|                                   |                      |                                                         |                                                                                                    |                                      |       |           |          |     |  |

### NJ YOUTH SOCCER INTERSTATE PERMISSION FORM:

- 1. Add or choose a DOCUMENT LABEL
- 2. Click on CHOOSE FILE to upload the document
- 3. Click SAVE

| ©GotSport                                  |                       |                 |                       |       |           |          | • | a ==       | * |
|--------------------------------------------|-----------------------|-----------------|-----------------------|-------|-----------|----------|---|------------|---|
| 🙆 Dashboard 💿 Account 🛗 Eve                | ents 🖹 Reporting 🍟    | Team Management | Program Registrations | Forms | 🛗 Referee | 🔥 Family |   |            |   |
| Account                                    | « Back                |                 |                       |       |           |          |   |            |   |
| Roles Rosters                              | Repository Name       |                 |                       |       |           |          |   |            |   |
| ා Registration History<br>ා Roster History | YMS - NJYS Permiss    | ion             |                       |       |           |          |   |            |   |
| Tickets                                    | Select One            | ~               |                       |       |           |          |   |            |   |
| A Family 2                                 | Choose File No file o | hosen           |                       |       |           |          |   |            |   |
| (?) Support                                | Save                  |                 |                       |       |           |          |   |            |   |
| - Dooking                                  | 3                     |                 |                       |       |           |          |   | 41 - Potes | ¥ |

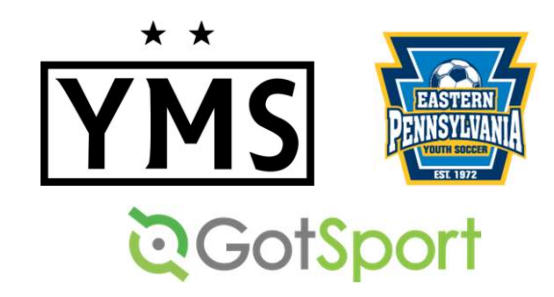

## TROUBLESHOOTING TIP!

All of the registration items must be completed in the <u>PLAYER</u> account. When you log into GotSport, you will be in your <u>PARENT</u> account. Click FAMILY, then on your <u>PLAYER'S NAME</u> to access their player account.

**Questions?** 

Email: <u>admin@ymssoccer.net</u> or your team manager